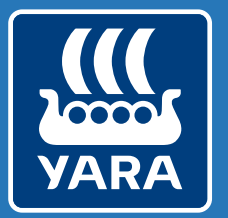

Knowledge grows

#### Yara N-Testerin ja Atfarmin yhteiskäyttö

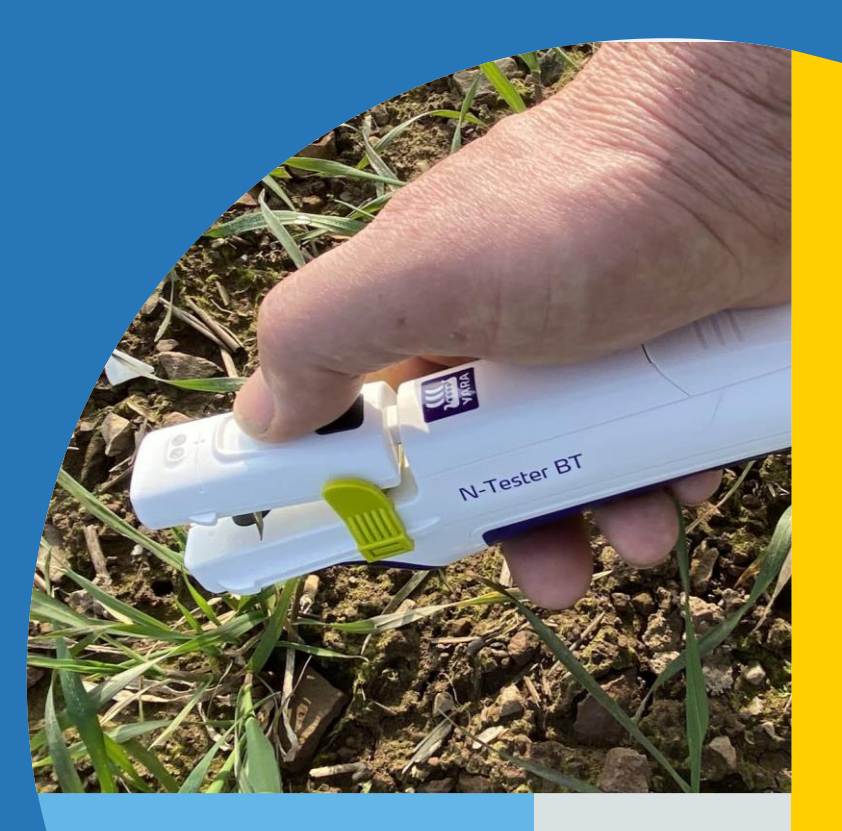

#### Miten käytän Yara N-Tester BT -laitetta Atfarmsovelluksessa?

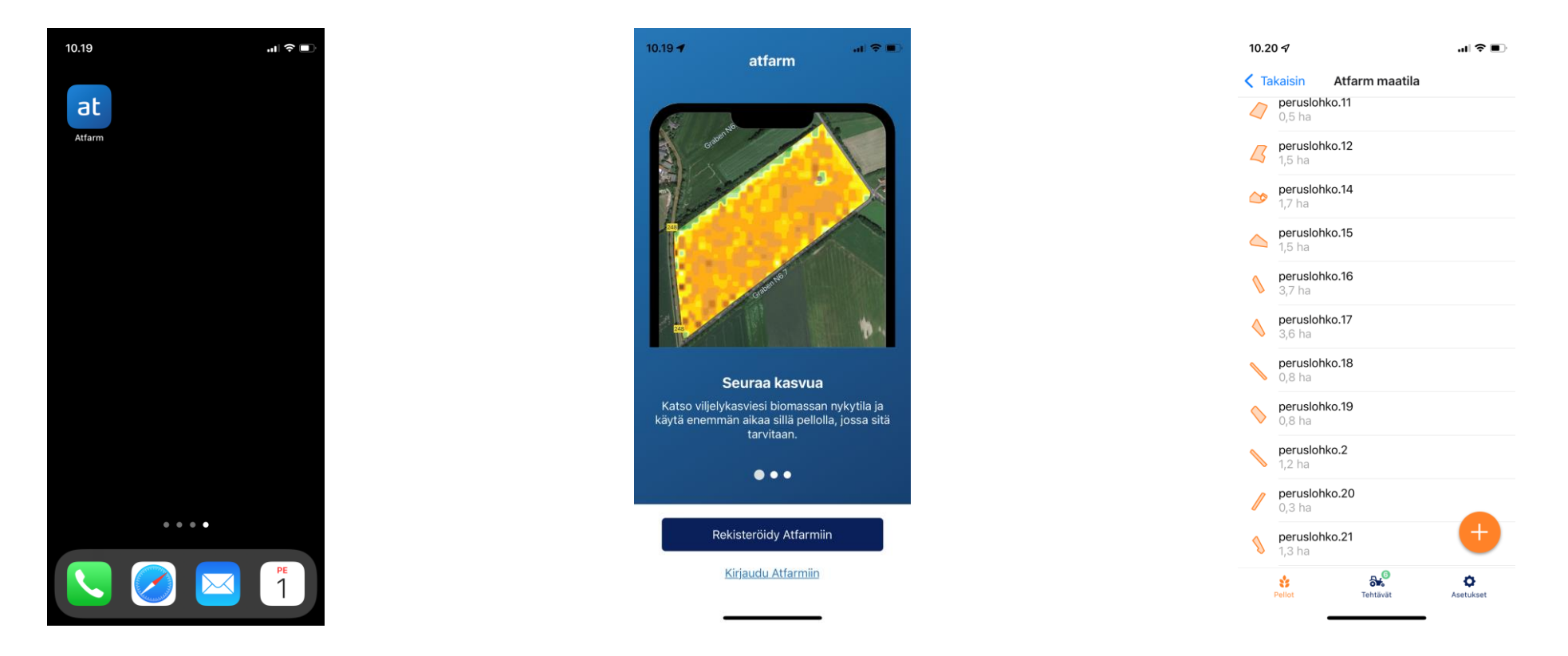

1. Lataa ilmainen Atfarm-sovellus puhelimeen (Google Play tai App Store -kaupasta)

ei ole tiliä, voit rekisteröityä tästä.

2. Kirjaudu Atfarm-tilillesi. Jos sinulla 3. Seuraavaksi näet listan kaikista luomistasi lohkoista. Voit myös lisätä uusia painamalla + -nappia.

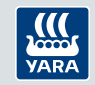

#### Miten käytän Yara N-Tester BT -laitetta Atfarmsovelluksessa?

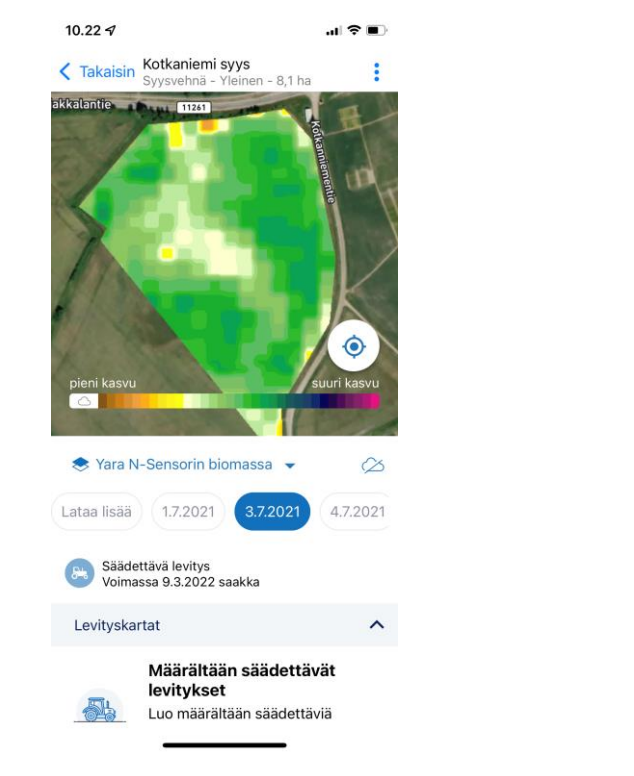

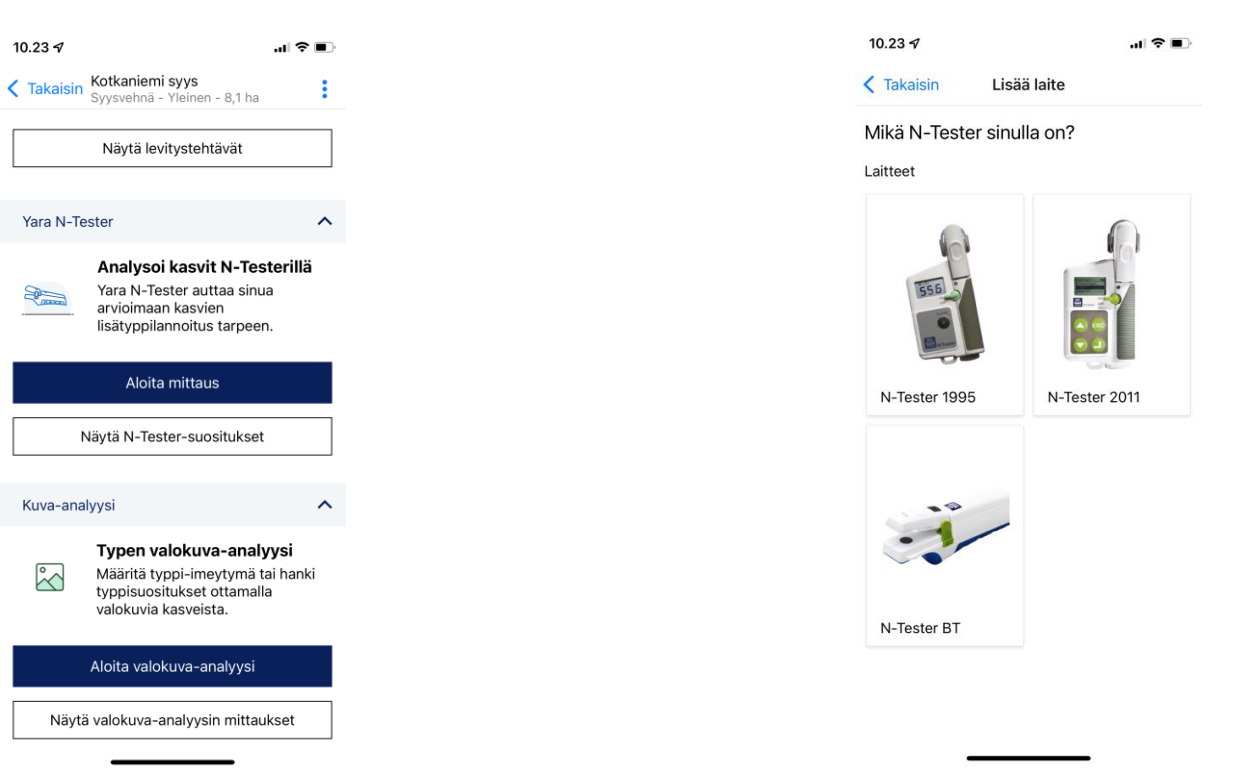

4. Valitse mitattava pelto listalta.

Tästä pääset myös seuraamaan biomassan kehitystä, sekä valitsemaan sen pellolta kohdan, missä on keskimääräinen kasvusto. 5.Sivun alaosassa löydät N-Tester -mittausvalikon sekä valokuva-analyysipalvelun. Valitse "Aloita mittaus".

6. Seuraavaksi valitse, mikä N-Tester sinulla on käytössä (1995 sekä 2011 eri ohje).

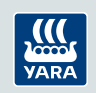

# Miten käytän Yara N-Tester BT -laitetta Atfarm sovelluksessa?

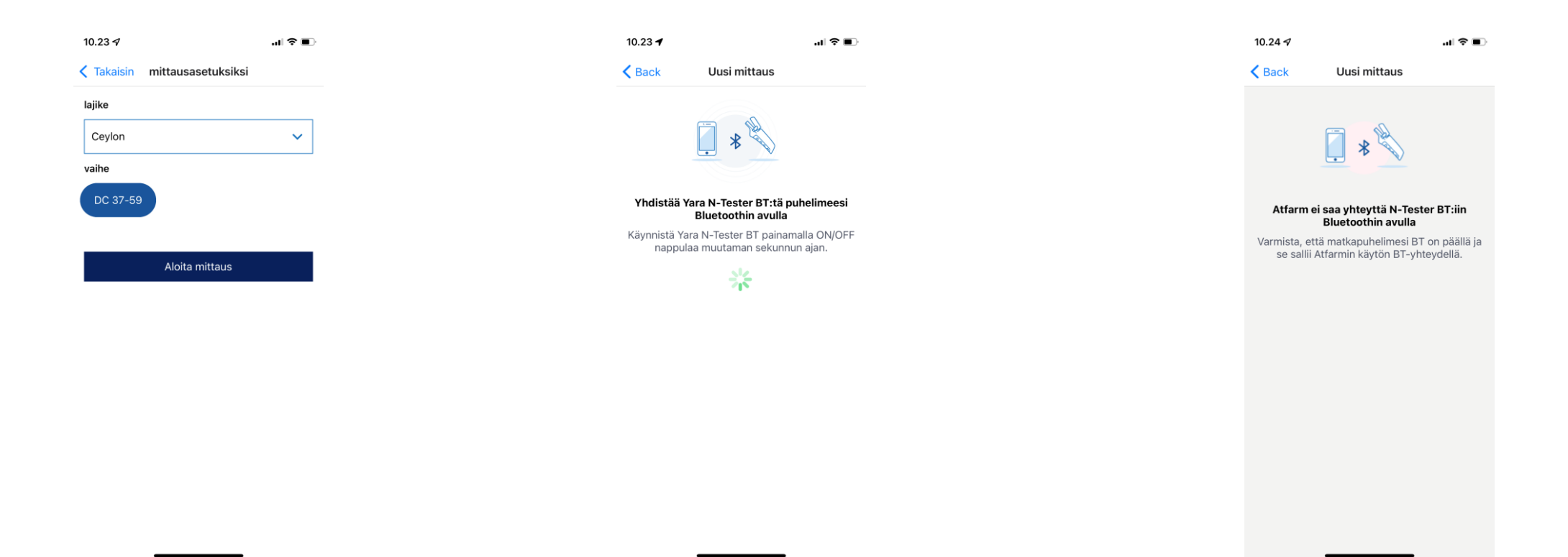

7. Valitse kasvilajike. Huom! Listalla on vain kyseisen pellon viljalajin lajikkeet! 8. Käynnistä Yara N-Tester BT pitämällä virtanäppäintä painettuna. Puhelin ja Yara N-Tester BT yhdistyvät bluetoothin kautta.

9. HUOM! Mikäli yhteyttä ei saada, varmista puhelimen asetuksista, että Atfarm-sovelluksella on oikeus käyttää bluetoothia.

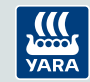

# Miten käytän Yara N-Tester BT laitetta Atfarm sovelluksessa?

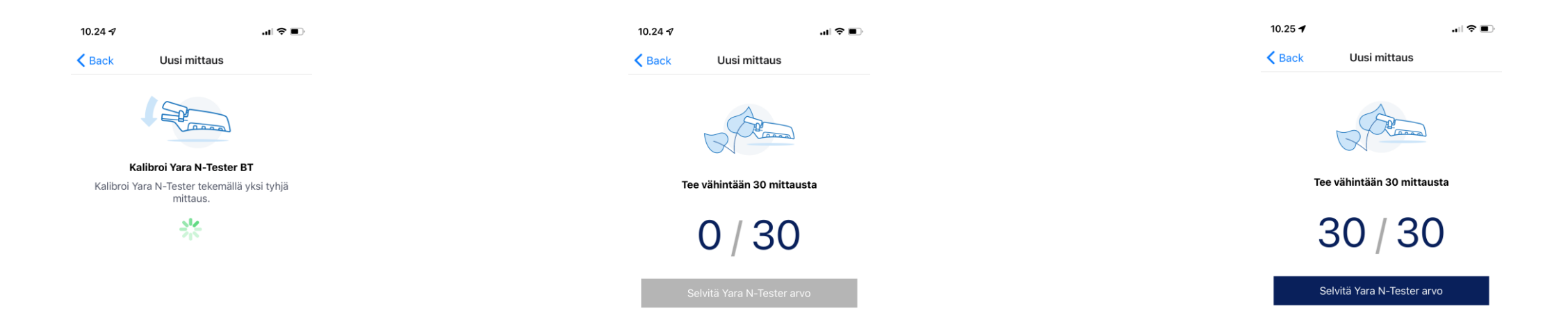

10. Kun yhteys on luotu, sinun tulee kalibroida N-Tester -laitteesi tekemällä yksi tyhjä mittaus.

11. Tee 30 mittausta kasvustossa ja mittaa aina nuorin täysin avautunut lehti. HUOM!
i Pidä N-Testeri varjossa mittauksen aikana, eli mittaa siis auringosta poispäin.

12. Kun 30 onnistunutta mittausta on suoritettu, puhelin värisee kaksi kertaa.

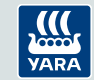

# Miten käytän Yara N-Tester BT laitetta Atfarm sovelluksessa?

| 10.26 🕈            |                                                         |                     |
|--------------------|---------------------------------------------------------|---------------------|
| K Takaisin         | Mittauksen tulos                                        | :                   |
| Tässä t<br>huomio  | typpisuosituksessa ei ot<br>oon alueellisia rajoituksia | teta<br>a. Tarkista |
| ракаш              | nen EO-mitaattidirektiik                                | л.                  |
|                    | N-suositus<br>1.4.2022 10:25                            |                     |
| Viljelykasvi       | si Syysvehnä vaatii täm<br>typpeä:                      | än määrän           |
|                    |                                                         |                     |
|                    | - Ag tyna                                               |                     |
| ✓ <u>Näytä ene</u> | emmän tietoja                                           |                     |
| ✓ Osoittava        | <u>t N-Tester arvot</u>                                 |                     |
|                    |                                                         |                     |
|                    | Toista mittaus                                          |                     |
|                    |                                                         |                     |
|                    |                                                         |                     |
|                    |                                                         |                     |
|                    |                                                         |                     |

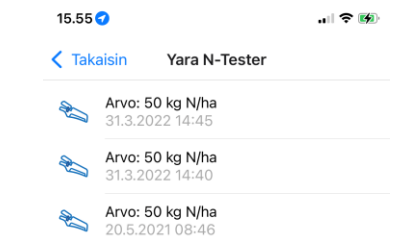

13. Saat N-suosituksen kyseiselle kasville. Typpisuosituksessa ei oteta huomioon EUnitraattidirektiiviä.

14. Jokainen mittaus löytyy eriteltynä.

...I 🕆 🔳

666

667

15. Kaikki mittauksesi tallentuvat peltotiedon taakse ja löytyvät Atfarmista levityskarttojen tekoa varten.

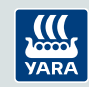

### 1995 ja 2011 Yara N-Testerit

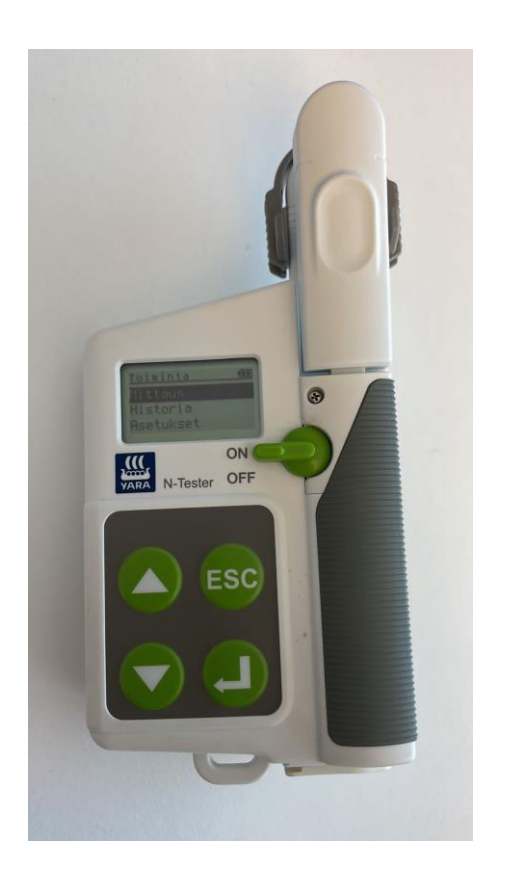

1. Valitse mittaus

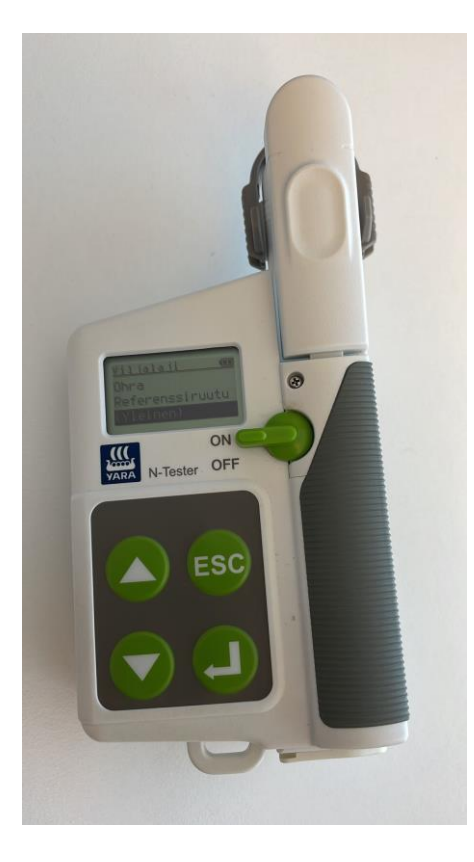

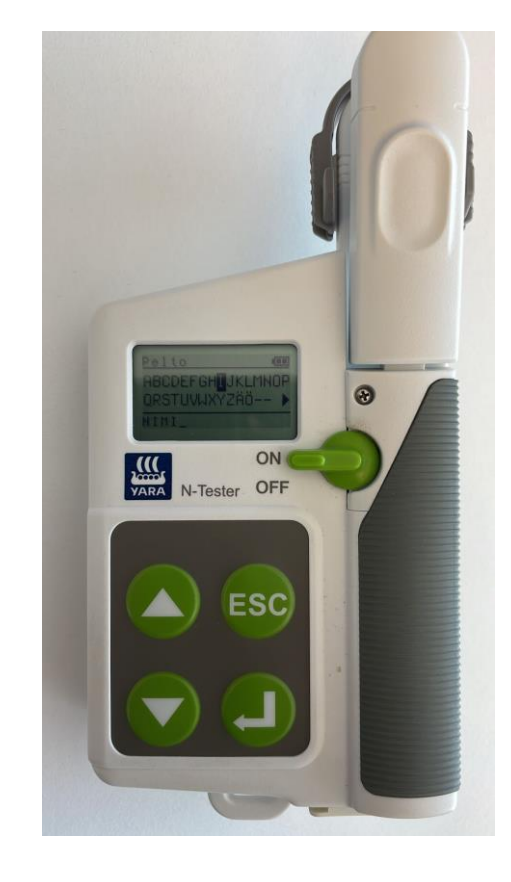

2. Käytä "Yleinen" mittaustapaa

3. Anna pellolle nimi

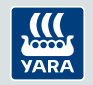

### 1995 ja 2011 Yara N-Testerit

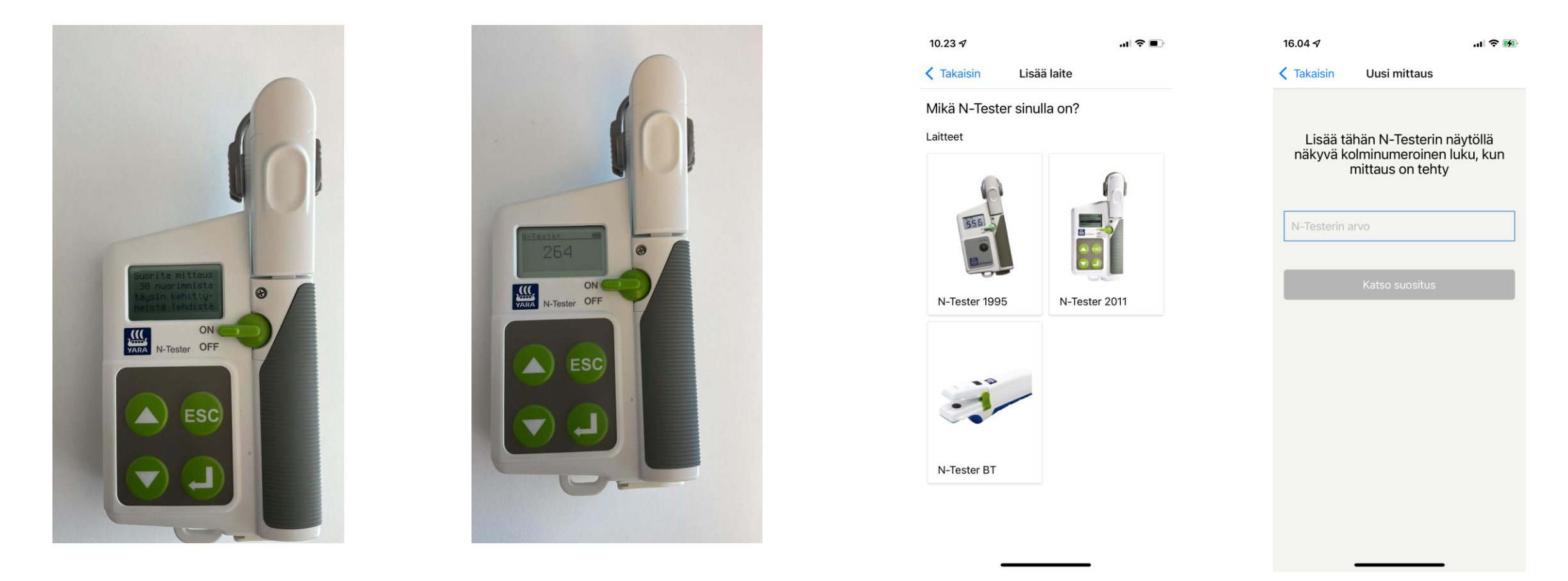

- 4. Tee mittaus 30 nuorimmasta, täysin avautuneesta lehdestä
- 5. Saat N-Tester -arvon
- 6. Valitse laitteesi Atfarmissa 7. Syötä mittaamasi N-Testerarvo Atfarm-sovellukseen.

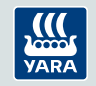